## Cara Login

## How to LogIn

**Digital Library Development Division** 

1 st June 2020 created by davi

Silahkan mendaftar akun dengan memilih menu DAFTAR AKUN REPOSITORY UPLOAD MANDIRI TUGAS AKHIR

Please register accounts by clicking menu "DAFTAR AKUN REPOSITORY UPLOAD MANDIRI TUGAS AKHIR"

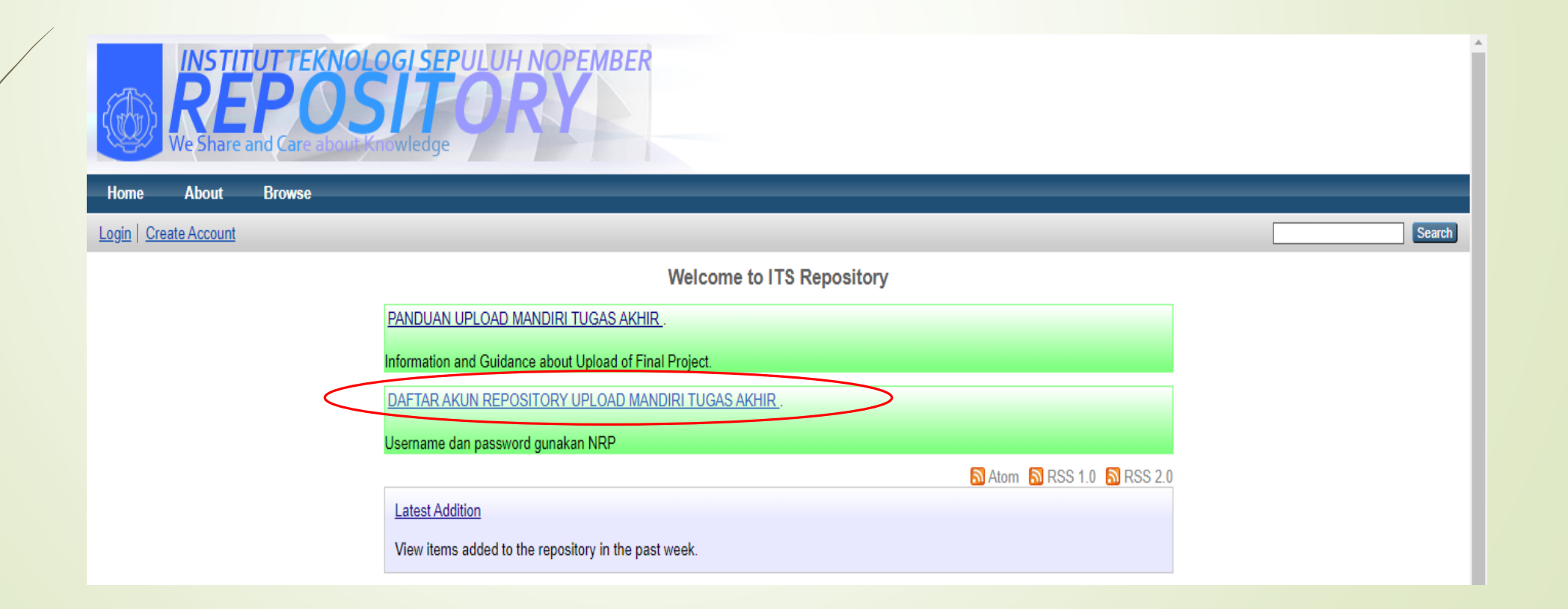

Setelah akun diaktivasi oleh pustakawan. Langkah berikutnya adalah LOGIN dengan mengetikkan NRP sebagai username dan password.

After the account has been activated by librarian, please login, use your student ID number as username and password.

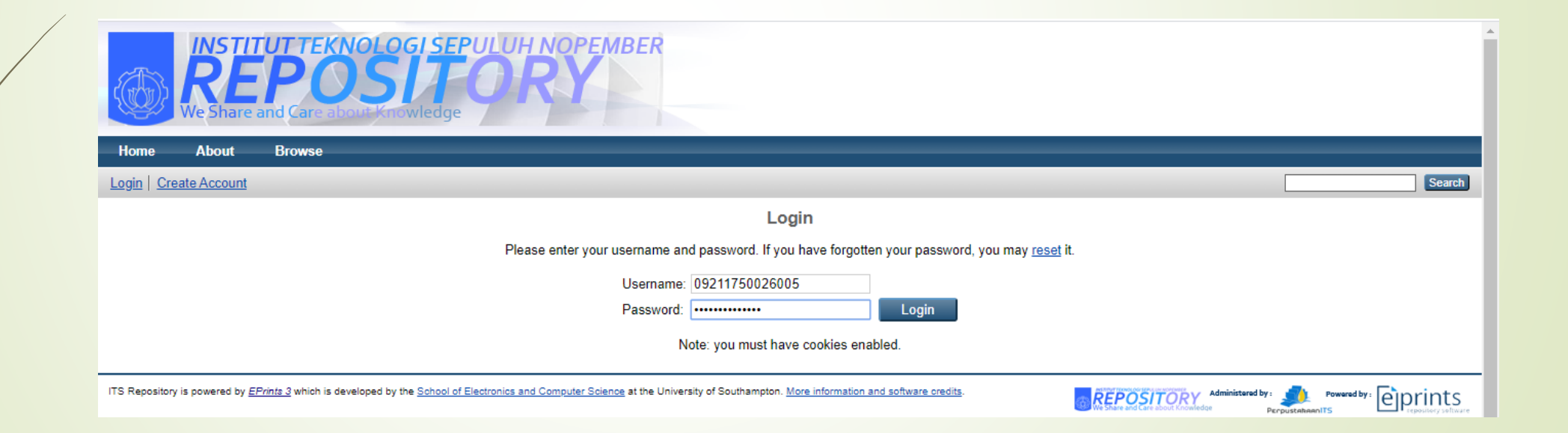

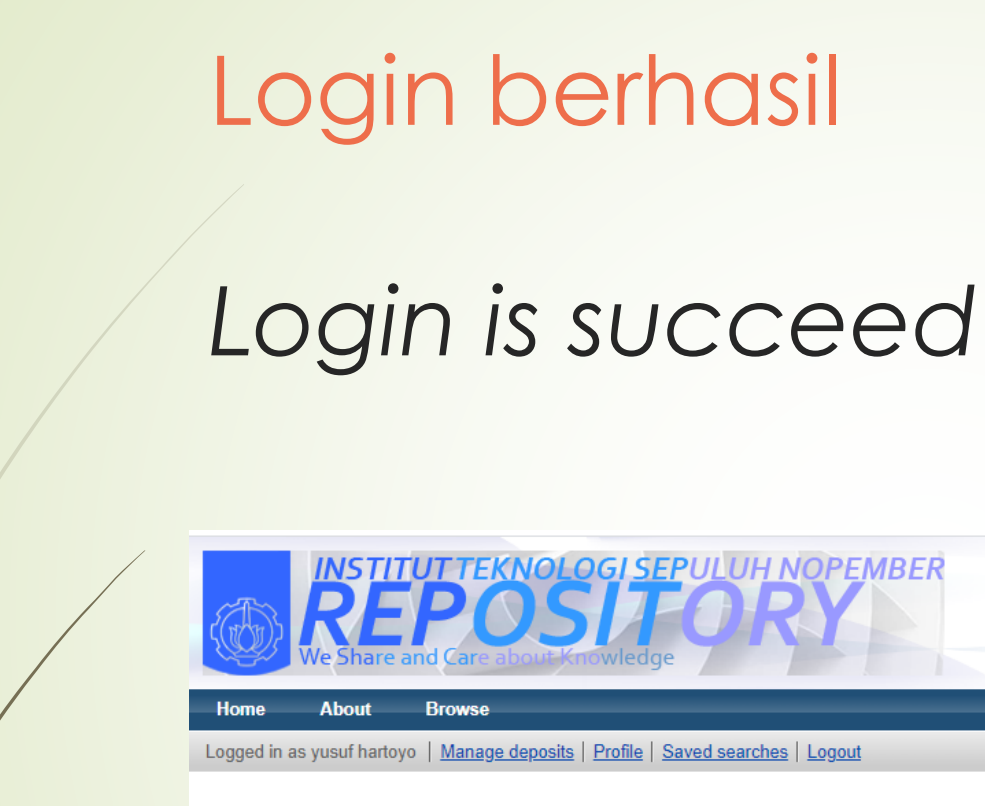

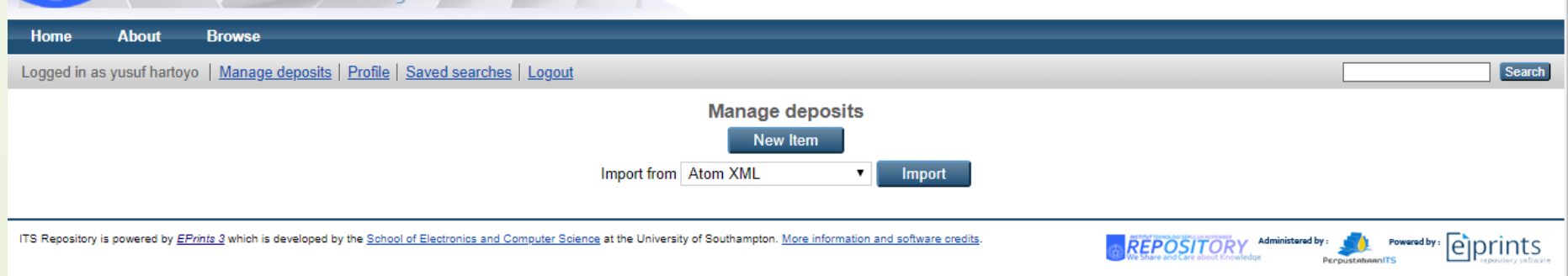

## Gagal Login Login is failed

Pastikan anda sdh memasukkan NRP dg benar Make sure you've type the right number of your student ID

|                | We Share a                | UTTEKNOLO<br>POS<br>and Care about Kr | DGI SEPULUH NOPEMBER<br>Towledge                                                                                          |          |                   |              |        |
|----------------|---------------------------|---------------------------------------|----------------------------------------------------------------------------------------------------|----------|-------------------|--------------|--------|
| Home           | About                     | Browse                                |                                                                                                    |          |                   |              |        |
| Login   Cre    | eate Account              |                                       |                                                                                                    |          |                   |              | Search |
|                |                           |                                       | Login                                                                                                    |          |                   |              |        |
|                |                           |                                       | Incorrect username or password.                                                                                           |          |                   |              |        |
|                |                           |                                       | Please enter your username and password. If you have forgotten your password, you may reset                               | it.      |                   |              |        |
|                |                           |                                       | Username:                                                                                                    |          |                   |              |        |
|                |                           |                                       | Password: Login                                                                                                    |          |                   |              |        |
|                |                           |                                       | Note: you must have cookies enabled.                                                                                      |          |                   |              |        |
| ITS Repository | y is powered by <u>EF</u> | P <u>rints 3</u> which is developed b | y the School of Electronics and Computer Science at the University of Southampton. More information and software credits. | REPOSITO | Administered by : | Powered by : | orints |

Hubungi administrator untuk me-reset password Contact the administrator to resetting the password

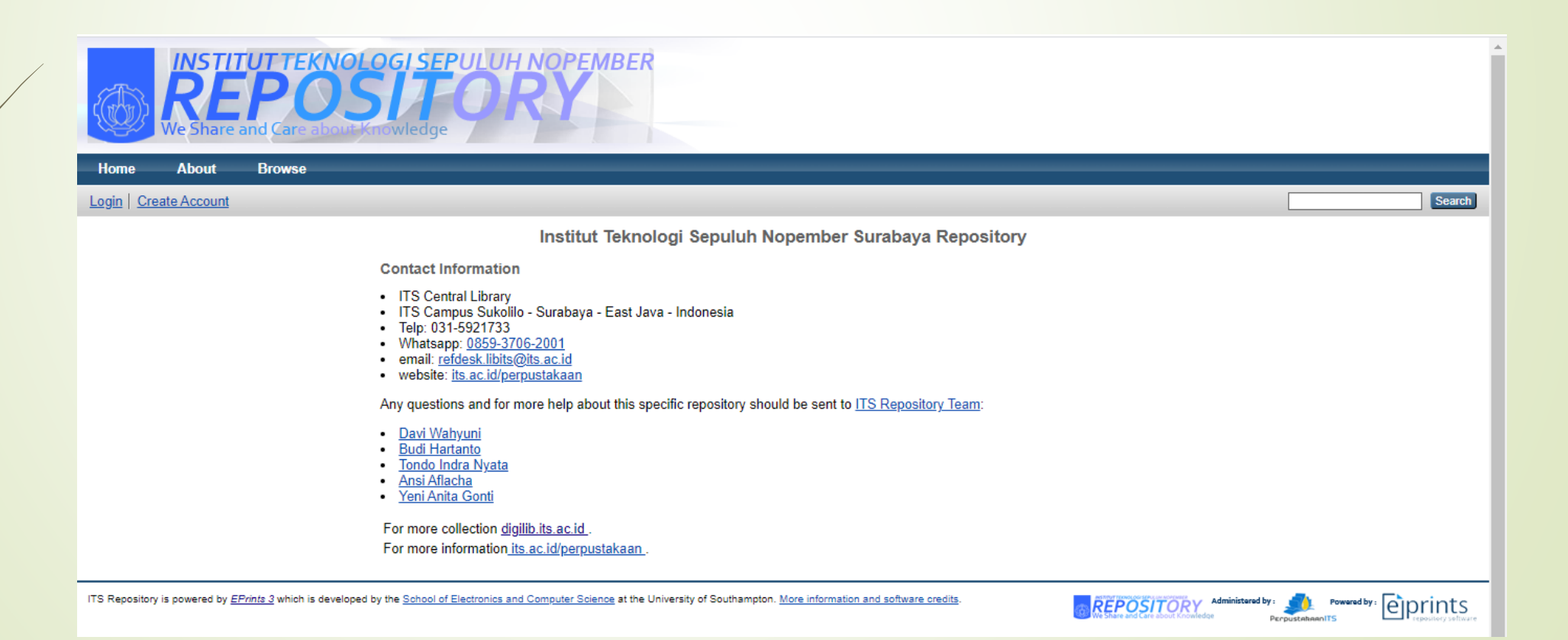